# eFundi Tutorial: eFundi Groups

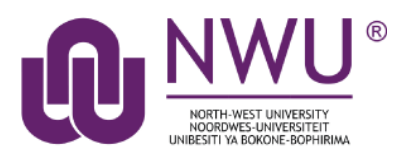

Once students have been added as participants to the site, you can create different groups on your site depending on your needs. Reasons for creating groups include the following:

- To split the class according to languages;
- To split the class according to lecturer (in cases where more than one lecturer presents the same module);
- To split the class according to mode of delivery (e.g. distance and contact groups)
- To release different assignments/tests/forums/forum topics to different groups of students (especially when you need to split a very large class into smaller groups to help with grading OR to grant second opportunities to submit work); and
- For when you are going to give group assignments that they must submit as a group.

#### To get started, navigate to **Site Info** and select the **Manage Groups** option.

| eFundi        | B View Site As: ▼ Sites                                                                                                    | 🕕 ТG        |
|---------------|----------------------------------------------------------------------------------------------------|-------------|
| Home 🗸 TGNT 1 | V Year 2011 🗸                                                                                                    |             |
| Announcements | JTST 1 V Year 2015 >                                                                                                    |             |
| Assignments   | Edit Site Information Manage Tools Tool Order Add Participants Edit Class Roster(s) Manage Groups Link to Parent Site Extr | ernal Tools |
| 🔅 Site Info   | Manage Access Import from Site Import from Archive File User Audit Log                                                     |             |
| Calendar      | TGNT 1 V Year 2011                                                                                                    |             |

The following topics will be addressed in this tutorial:

Create/edit/remove groups

Create joinable sets

Auto Groups

Create groups using IMPORT FROM FILE

Need help?

### Create/edit/remove groups

#### Back to Index

To create groups, click on the Create New Group Tab.

| Assignments                   | SITE INFO              |                            |               |                 |                     |                    | % Link                 | ? Help                     |
|-------------------------------|------------------------|----------------------------|---------------|-----------------|---------------------|--------------------|------------------------|----------------------------|
| Assignments                   | Create New Group Creat | te New Joinable Set        | Auto Groups   | Bulk Creation   |                     |                    |                        |                            |
| Site Info                     | Group List             |                            |               |                 |                     |                    |                        |                            |
| Calendar Calendar             |                        |                            |               |                 |                     |                    |                        |                            |
| Q Chat Room                   | There are no group     | os defined.                |               |                 |                     |                    |                        |                            |
| Commons                       | Select All/None        |                            |               |                 |                     |                    |                        |                            |
| Contact Us                    |                        |                            |               |                 |                     |                    |                        |                            |
| *                             | Cancel                 |                            |               |                 |                     |                    |                        | **                         |
| In the <b>Title</b> field, en | ter a title for        | Create New<br>Select membr | Group         | member list and | add to group. Sele  | ect members of arc | oup list and remove. C | Click Add to save changes. |
| your group. You ma            | y also add a           |                            | _             |                 |                     |                    |                        |                            |
| text description.             |                        | *Group Title               | Re            | esubmit Test 1  |                     |                    |                        |                            |
|                               |                        | Description                | St            | udents who miss | ed the deadline for | test 1.            |                        |                            |
|                               |                        |                            |               |                 |                     |                    |                        |                            |
|                               |                        |                            |               |                 |                     |                    |                        |                            |
|                               |                        |                            |               |                 |                     |                    |                        |                            |
|                               |                        |                            |               |                 |                     |                    |                        |                            |
|                               |                        |                            |               |                 |                     |                    | G <sub></sub>          |                            |
|                               |                        | Allow memb                 | ers to see ti | he other memb   | ers of this group   |                    |                        |                            |

At the bottom of the screen, select a site participant or role to add to the group and use the arrow key to move them to the new group. Repeat this step until you've added all the members you wish to the group. To select more than one member at a time, hold down the Ctrl key (in Windows) or the Command key (in Mac OS X), and select the members you wish to add.

When you're finished selecting all the group members, click Add.

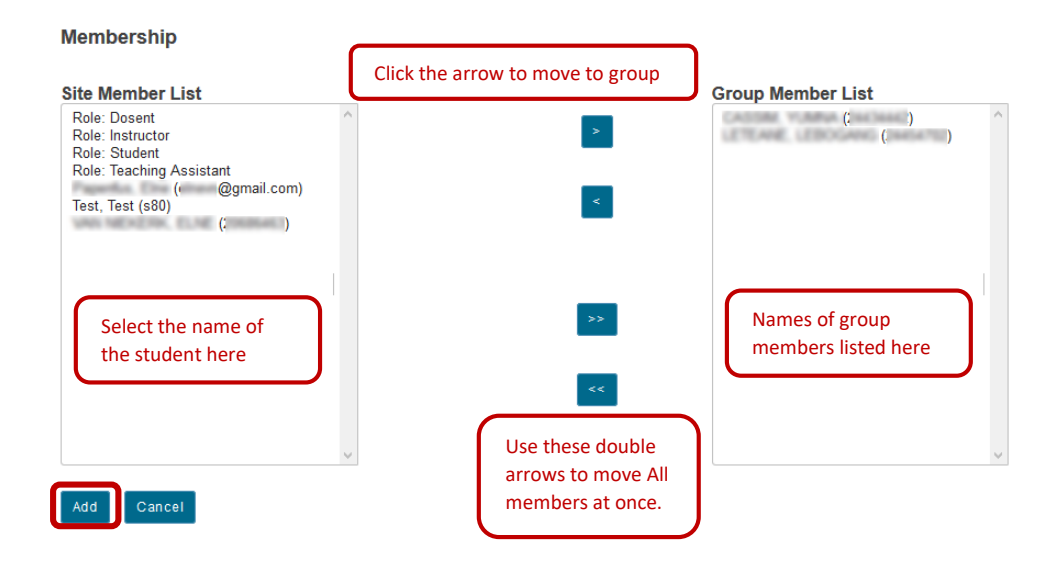

To edit the group, click on the name of the group, make the changes and click the update button.

| Group List<br>Group Title Joinable Set Size (Max) | Group List     Update       Group Title     Joinable Set     Size (Max)       Resubmit Test 1      2 | CREATE NEW GROUP | CREATE NEW JOINAE | BLE SET AUTO | GROU |        |
|---------------------------------------------------|----------------------------------------------------------------------------------------------------|------------------|-------------------|--------------|------|--------|
| Group Title Joinable Set Size (Max)               | Group Title     Joinable Set     Size (Max)       Resubmit Test 1      2                             | Group List       |                   |              |      | Update |
|                                                   | Resubmit Test 1 2                                                                                    | Group Title      | Joinable Set      | Size (Max)   |      |        |
| Resubmit Test 1 2                                 |                                                                                                    | Resubmit Test 1  |                   | 2            |      |        |

To remove a group, click on the **checkbox** next to the group name to let a tick mark appear, then click **Remove Checked**. When prompted, confirm that you want to delete the group.

| Group List             |              |            |                                |                 |
|------------------------|--------------|------------|--------------------------------|-----------------|
| Group Title            | Joinable Set | Size (Max) | Members                        | Select All/None |
| Resubmit Test 1        |              | 2          | YUMPA CASSIN, LEBOGANG LETEANE |                 |
| <u>Resubmit Test 1</u> |              | 2          | YUMBA CASSIN, LEBOGANG LETEANE |                 |
| Remove Checked         | Cancel       |            |                                |                 |

### Joinable Sets

#### Back to Index

Joinable sets consist of groups that students can choose to join. Each group in a set begins with the set name and ends with a unique number. An individual can join one group per set.

Navigate to Site Info, select the Manage Groups option and the select the Create new joinable set tab.

| eFundi       |                                                                    | View Site As: | Sites 0 TG    |
|--------------|--------------------------------------------------------------------|---------------|---------------|
|              | 1 V Year 2011 🗸                                                    |               |               |
| 1 topologica | JTST 1 V Year 2015 >                                               |               |               |
| Tents        |                                                                    |               | % Link ? Help |
| Assignments  | Create New Group Create New Joinable Set Auto Groups Bulk Creation |               |               |
| Site Info    |                                                                    |               |               |

Provide a **set name**. In this example, the set is for students to work in groups for an assignment.

Complete the rest of the form then click the **Add** button to finish creating your set.

**Tip:** examples of groups that can be created in a joinable set include: students working together on an assignment.

| Joinable sets consist of automat<br>unique number. An individual ca  | tically created groups that users can elect to<br>in join one group per set. |  |  |
|----------------------------------------------------------------------|------------------------------------------------------------------------------|--|--|
| * Set name:                                                          | Assignment 1 Groups                                                          |  |  |
| * Number of groups:                                                  | 3                                                                            |  |  |
| * Max members per group:                                             | 2                                                                            |  |  |
| 🖌 Allow user to see group men                                        | nbership before joining                                                      |  |  |
| Allow members to see the other members of these groups after joining |                                                                              |  |  |
| Allow members to unjoin (leave) groups in this set after joining     |                                                                              |  |  |

*How do students join a group?* They must navigate to **Site Info**, then click on the **Groups you can join** bar. Once the different groups are displayed the student clicks on the **Join** button for the group they wish to join.

| ٥                           | Term                                                                                              | Year 2015                                                  |            |         |      |            |
|-----------------------------|---------------------------------------------------------------------------------------------------|------------------------------------------------------------|------------|---------|------|------------|
| Site Info                   | Site URL http://v-dsakai-dev-lnx1.nwu.ac.za:8080/portal/site/bd7bb311-4697-4b65-9e36-b63fce1e1bd5 |                                                            |            |         |      |            |
| CC<br>Syllabus              | Site contact and email ELNE VAN NIEKERK, <u>Elne.VanNiekerk@nwu.ac.za</u>                         |                                                            |            |         |      |            |
| <b>&gt;</b>                 | LaTeX                                                                                             | Disabled                                                   |            |         |      |            |
| Resources                   | Olta Dagasiatian                                                                                  |                                                            |            |         |      |            |
| <u>m</u>                    | Site Description                                                                                  |                                                            |            |         |      |            |
| Lessons                     | Welcome to ABCD 111! In                                                                           | this module we will be looking at all these amazing stuff! | Cl         |         |      | <u>(Mo</u> |
| Calendar                    | Groups you can join                                                                               |                                                            |            |         |      |            |
| <b>\$</b>                   |                                                                                                   |                                                            |            |         |      |            |
| Announcements               | Title                                                                                             | Joinable Set                                               | Size (Max) | Members | Join |            |
| <b>Q</b><br>Forums          | Assignment 1 Groups 1                                                                             | Assignment 1 Groups                                        | 0 (2)      |         | Join |            |
| Assignments                 | Assignment 1 Groups 2                                                                             | Assignment 1 Groups                                        | 0 (2)      |         | Join |            |
| <b>⊡</b><br>Tests & Quizzes | Assignment 1 Groups 3                                                                             | Assignment 1 Groups                                        | 0 (2)      |         | Join |            |
|                             |                                                                                                   |                                                            |            |         |      |            |

#### Auto Groups

#### Back to index

Use the Auto Groups function to save time and allow eFundi to sort your students in groups automatically.

#### On eFundi, Go to SITE INFO, Choose MANAGE GROUPS option

| eFundi        |                       |                    |                |            |          |                  | E View Site As:    |                     | Sites    | 🚺 тб  |
|---------------|-----------------------|--------------------|----------------|------------|----------|------------------|--------------------|---------------------|----------|-------|
| Home ↓ TGNT 1 | V Year 2011 🗸         |                    |                |            |          |                  |                    |                     |          |       |
| Announcements | JTST 1 V Year 2015 >  |                    |                |            |          |                  |                    |                     |          |       |
|               | SITE INFO             |                    |                |            |          |                  |                    | % Link              | ? Help   |       |
| Assignments   | Edit Site Information | Manage Tools       | Tool Order     | Add Parti  | icipants | Edit Class Roste | er(s) Manage Group | Link to Parent Site | External | Tools |
| 🔅 Site Info   | Manage Access Im      | port from Site     | Import from Ar | chive File | User Au  | ıdit Log         |                    |                     |          |       |
| M Calendar    | TGNT 1 V Ye           | TGNT 1 V Year 2011 |                |            |          |                  |                    |                     |          |       |
| Q Chat Room   | Term                  |                    | Year 2011      |            |          |                  |                    |                     |          |       |
| fm Commons    | Roster(s) with s      | ite access         | TGNT_1_V       | Year 20    | 11 (Requ | uested)          |                    |                     |          |       |

#### In MANAGE GROUPS, Choose the AUTO GROUPS option

| 🖨 SI                                                               | TE INFO  | _            |        |                          | % Link   | ? Help           |
|--------------------------------------------------------------------|----------|--------------|--------|--------------------------|----------|------------------|
| Create New Group Create New Joinable Set Auto Groups Bulk Creation |          |              |        |                          |          |                  |
| Gro                                                                | up List  |              | Automa | tically Create New Group |          |                  |
| Grou                                                               | ıp Title | Joinable Set | Size   | Members                  | Se<br>Al | elect<br>ll/None |

In the next window choose for which **ROLE** you would like to create auto groups. If it is for your students, choose **STUDENTS**. Note that you can choose more than one role.

| 🔅 SIT                                                                                                    | SITE INFO % Link ?H   |  |  |  |  |  |  |  |
|----------------------------------------------------------------------------------------------------|-----------------------|--|--|--|--|--|--|--|
| Crea                                                                                                    | ite New Group(s)      |  |  |  |  |  |  |  |
| Please select course rosters or roles to create a group for each selected item. If you select a single roster or role from the respected table, you can create randomized sub-groups from the members of that item. |                       |  |  |  |  |  |  |  |
| From                                                                                                    | n Roles               |  |  |  |  |  |  |  |
|                                                                                                    | Role                  |  |  |  |  |  |  |  |
|                                                                                                    | Additional instructor |  |  |  |  |  |  |  |
|                                                                                                    | Examiner              |  |  |  |  |  |  |  |
|                                                                                                    | Instructor            |  |  |  |  |  |  |  |
|                                                                                                    | Teaching Assistant    |  |  |  |  |  |  |  |
|                                                                                                    | UODL Facilitator      |  |  |  |  |  |  |  |
|                                                                                                    | Student               |  |  |  |  |  |  |  |
|                                                                                                    |                       |  |  |  |  |  |  |  |
| Add                                                                                                    | Cancel                |  |  |  |  |  |  |  |

Once you have chosen your role a dropdown will appear. Choose if you would like to create a separate group for each role selected OR to create random groups from members with selected role(s).

**Note:** For auto groups for your students, select the second option.

|   | Student                                                                                            |            |
|---|----------------------------------------------------------------------------------------------------|------------|
|   | Create a separate group for each role selected.<br>Create random groups from members with selected | d role(s). |
| • | Split by number of groups needed                                                                   |            |
|   | * Group Title<br>* Number of groups                                                                |            |
| 0 | Split by number of users needed per group                                                          |            |
|   |                                                                                                    |            |

Another dropdown menu will appear with two more options to choose from. In these option you get to choose how you would like to split your class into groups:

**Option 1:** Split by number of groups needed

Cance

| 0 | Create a separate group for each role selected.<br>Create random groups from members with sele | cted role(s). |
|---|------------------------------------------------------------------------------------------------|---------------|
| ۲ | Split by number of groups needed                                                               |               |
|   | * Group Title<br>* Number of groups                                                            |               |
| 0 | Split by number of users needed per group                                                      |               |
|   |                                                                                                |               |

If chosen, specify the Group Title(s), e.g. Forum Discussion Group

Also choose **the number of groups** you would like. eFundi will divide the groups as evenly as possible by allocating students randomly to their groups.

When finished, click on Add.

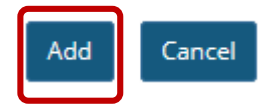

Your newly created groups will be displayed:

| SITE INFO        |            |              |             |                                   |                                      |          | % Link ? Help   |  |  |
|------------------|------------|--------------|-------------|-----------------------------------|--------------------------------------|----------|-----------------|--|--|
| Create New Group | Create New | Joinable Set | Auto Groups | Bulk Creation                     |                                      |          |                 |  |  |
| Group List       |            |              |             |                                   |                                      |          |                 |  |  |
| Group Title      | Joina      | able Set     | Size        | Members                           |                                      | Se<br>Al | elect<br>l/None |  |  |
| Forum Discuss    | <u>on</u>  |              | 3           | ETTIENNE JOR<br>PAUL VILJOEN      | DAAN, SUZAN LAUBSCHI                 | er, Jan- |                 |  |  |
| Forum Discuss    | <u>on</u>  |              | 5           | Lizzy Botha, Tl<br>Test Test, ELN | UMI KHUNOU, VANESSA<br>E VAN NIEKERK | OLIVIER, |                 |  |  |

EVANGELINE BALLIES, TG NYAKANE, Test Test

Note: Notify your students to view their access to groups in the Site Info tool on their own sites.

3

**Tip:** Activate the Messages tool and advice your students to use it to reach out to group members. Students will be able to send messages directly to all those in their group.

#### Option 2: Split by number of users needed per group

| ()<br>()   | Create a separate group for each role selected.<br>Create random groups from members with selected role(s) | ι. |
|------------|----------------------------------------------------------------------------------------------------|----|
| $\bigcirc$ | ) Split by number of groups needed                                                                         |    |
| ۲          | Split by number of users needed per group                                                                  |    |
|            | * Group Title * Number of users per group                                                                  |    |

If chosen, specify the Group Title(s), e.g. Forum Discussion Group.

Also choose **the number of users per group** you would like. eFundi will divide the groups as evenly as possible by allocating users randomly to their groups.

When finished, click on Add.

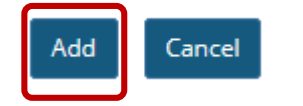

Forum Discussion

Group-3

Your newly created groups will be displayed:

#### Group List

| Group Title                 | Joinable Set | Size | Members                                                           | Select All/None |
|-----------------------------|--------------|------|-------------------------------------------------------------------|-----------------|
| Forum Discussion<br>Group-1 |              | 4    | ETTIENNE JORDAAN, VANESSA OLIVIER, Test Test,<br>JAN-PAUL VILJOEN |                 |
| Forum Discussion<br>Group-2 |              | 4    | EVANGELINE BALLIES, TUMI KHUNOU, SUZAN<br>LAUBSCHER, Test Test    |                 |
| Forum Discussion<br>Group-3 |              | 3    | Lizzy Botha, TG NYAKANE, ELNE VAN NIEKERK                         |                 |

Notice that that not all groups have the same amount of users per group. These are the exceptions for which there was not enough users to form one group of their own.

**Note:** Notify your students to view their access to groups in the Site Info tool on their own sites.

**Tip:** Activate the Messages tool and advice your students to use it to reach out to group members. Students will be able to send messages directly to all those in their group.

### Create groups using IMPORT FROM FILE

#### Back to index

Use the IMPORT FROM FILE option to create groups from a formatted list that you can import.

#### On your computer, prepare the excel file for import to eFundi

Option: Download your class list in excel format from VARSITE (in some faculties this function is executed by assistants or administrative personnel).

Format your excel file so that it contains only two columns:

| PAGELAYOUT FORMULAS DATA REVIEW VIE | MODF000erm_grouplists - Fxcel |                                              | ? 🕅 — 🗇 🗙<br>24538035 - 🏳                    |                                                        |
|-------------------------------------|-------------------------------|----------------------------------------------|----------------------------------------------|--------------------------------------------------------|
| A<br>ance Students                  | В<br>12345678                 | С                                            | D                                            | Do not include a row of at the top for column headers. |
| ance Students<br>ance Students      | 23456789<br>34568912          |                                              |                                              |                                                        |
| ance Students<br>ance Students      | 45678912<br>56891234          |                                              |                                              | Colum A: Group title                                   |
| tact Students<br>tact Students      | 67891234<br>78912345          |                                              |                                              | Column B: Username/student                             |
| tact Students                       | 89123456                      |                                              | 7                                            | numbers                                                |
| ta<br>ta                            | ct Students<br>ct Students    | ct Students 78912345<br>ct Students 89123456 | ct Students 78912345<br>ct Students 89123456 | ct Students 78912345<br>ct Students 89123456           |

| X∎ Save As                             |                                                    | Image: State State Sta |                         |
|----------------------------------------|----------------------------------------------------|----------------------------------------------------------------------------------------------------|-------------------------|
| 🚱 🕞 📕 « System (C:) 🕨 Users 🕨 24538035 | <ul> <li>Desktop &gt; support dev</li> </ul>       | Search support dev 👂                                                                                                    |                         |
| Organize • New folder                  |                                                    | •                                                                                                    |                         |
| - Favorites                            | ▲ Name                                             | Date modified                                                                                                    |                         |
|                                        | MODE000mm_grouplists.xlsx                          | 2017/10/17 01                                                                                                    |                         |
| Becent Places                          |                                                    |                                                                                                    |                         |
| 💊 Google Drive                         |                                                    |                                                                                                    |                         |
| Libraries                              |                                                    |                                                                                                    |                         |
| Music                                  | <ul> <li>✓</li> </ul>                              | 4                                                                                                    | Event the drawdown list |
| File name: MODE000mm grouplis          | ts                                                 | -                                                                                                    | next to SAVE AS TYPE.   |
| Save as type CSV (Comma delimited)     |                                                    | ▼                                                                                                    | choose CSV              |
| Authors: 24538035<br>Tags: Add a tag   | Title: Add a title<br>Subject: Specify the subject |                                                                                                    |                         |
|                                        | Tools 🔻                                            | Save Cancel                                                                                                    | Click SAVE              |
|                                        |                                                    | h.                                                                                                    |                         |

After formatting the excel file, SAVE AS CSV file

### On eFundi, Go to SITE INFO, Choose MANAGE GROUPS option

| eFundi        |                       |                 |                |            |          |                  | S View Site As:     |                     | Sites    | 🚺 тб   |
|---------------|-----------------------|-----------------|----------------|------------|----------|------------------|---------------------|---------------------|----------|--------|
| Home ↓ TGNT 1 | V Year 2011 🗸         |                 |                |            |          |                  |                     |                     |          |        |
| Announcements | JTST 1 V Year 2015 >  |                 |                |            |          |                  |                     |                     |          |        |
|               | SITE INFO             |                 |                |            |          |                  |                     |                     | % Link   | ? Help |
| Assignments   | Edit Site Information | Manage Tools    | Tool Order     | Add Parti  | icipants | Edit Class Roste | er(s) Manage Groups | Link to Parent Site | External | Tools  |
| 🔅 Site Info   | Manage Access In      | nport from Site | Import from Ar | chive File | User A   | udit Log         |                     |                     |          |        |
| Calendar      | TGNT 1 V Ye           | ar 2011         |                |            |          |                  |                     |                     |          |        |
| Q Chat Room   | Term                  |                 | Year 2011      |            |          |                  |                     |                     |          |        |
| fm Commons    | Roster(s) with        | site access     | TGNT_1_V       | Year 20    | 11 (Req  | uested)          |                     |                     |          |        |

### In MANAGE GROUPS, Choose the IMPORT FROM FILE option

| Announcements | SITE INFO        |                         |             |               |            | % Link          | ? Help |
|---------------|------------------|-------------------------|-------------|---------------|------------|-----------------|--------|
| Assignments   | Create New Group | Create New Joinable Set | Auto Groups | Bulk Creation |            |                 |        |
| 🔅 Site Info   | Group List       |                         |             |               |            |                 |        |
| 🛗 Calendar    | Group Title      | Joinable Se             | et s        | Size (Max)    | Members    | Select All/None |        |
| Q Chat Room   | Efundi tutorial  | Efundi Tuto             | rial 1      | (3)           | TG NYAKANE |                 |        |

### Click on CHOOSE FILE or BROWSE to browse and select the relevant file from your computer.

| ٥          | Site Info         | Upload a file or type in the text box                                                                                                    | the groups you wish to create                                                                                                    |
|------------|-------------------|----------------------------------------------------------------------------------------------------|----------------------------------------------------------------------------------------------------|
| m          | Calendar          | File requirements or data format for the text                                                                                             | box                                                                                                    |
| 9          | Chat Room         | The CSV file or data should contain the grou     Columns must be in the order above, but do     Fields must be comma separated and the us | p details in the columns: group title, username / email address<br>not include a row of column headers.<br>semame/email address must already be a site participant. |
| m          | Commons           | For example:                                                                                                    | ernannaronnan aldereda nnak an eday oo a one paranguna.                                                                                                    |
| \$         | Contact Us        | eroup1 username1                                                                                                    |                                                                                                    |
| =          | Drop Box          | group2, username1<br>group2, username2                                                                                                    |                                                                                                    |
| <b>9</b> 2 | Forums            |                                                                                                    |                                                                                                    |
|            | Gradebook         | Type or paste in the text box                                                                                                    | Or choose a file                                                                                                    |
|            | Gradebook Classic |                                                                                                    | Choose File No file chosen                                                                                                    |
| MG.        | Lessons           |                                                                                                    |                                                                                                    |
|            | Messages          |                                                                                                    |                                                                                                    |
| (2))       | News              |                                                                                                    |                                                                                                    |
| 1          | Overview          |                                                                                                    |                                                                                                    |
| 4          | Podcasts          |                                                                                                    |                                                                                                    |

#### On your computer -

| Open                |                                                                                 |                                                                                                    | • + Search support dev P                |                                                                                     |
|---------------------|---------------------------------------------------------------------------------|----------------------------------------------------------------------------------------------------|-----------------------------------------|-------------------------------------------------------------------------------------|
| Organize New folder | Name     Notecomm.groupists     MCDEcodmm.groupists     MCDEcodmm.groupists.sks | Date mod Bird Type<br>2012/10/17 01:30 PM Microsoft Excel Comma Separated Val<br>2017/10/17 01:30 PM Microsoft Excel 97-2003 Worksheet | Slav<br>Slav<br>No preview<br>available | Find and select your<br>formatted grouplist<br>CSV (Comma<br>Separated Values) File |
| File name:          | + 4<br>MODF000mm_group8sts                                                      |                                                                                                    | All Files                               | Click OPEN                                                                          |

#### The file will now be uploaded to eFundi.

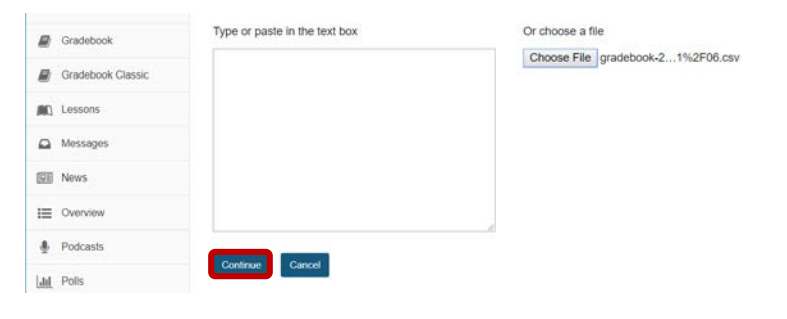

**Click on CONTINUE** 

#### Verify the imported data

| K<br>Enter Student<br>View                                        | Verify the imported data         Pounk         Pounk         Pou | ELP                                                                    |
|-------------------------------------------------------------------|----------------------------------------------------------------------------------------------------|------------------------------------------------------------------------|
| Site Info<br>Site Info<br>Announcements<br>Drop Box<br>Assignment | Distance Students<br>\$30<br>\$31<br>\$32<br>\$33                                                                                                    | (S30-S39 represents<br>students in this<br>example)                    |
| Assignments<br>Blogs<br>Catendar<br>Chat Com<br>Contact Us        | 534<br>Contact Students<br>535<br>536<br>539<br>539<br>539<br>539                                                                                                    | Click <b>IMPORT</b><br><b>GROUPS</b> to finalise<br>the group creation |
| Create your ow.                                                   |                                                                                                    |                                                                        |
| Calendar                                                          | Group List<br>Group Title Joinable Set Size (Max) You will be able to                                                                                                    | o view the groups and                                                  |

## Need help?

Q Chat Room

f Commons

Contact Us

Forums
 Oundeback

#### Back to index

You can make use of the Sakai based Help resources available on all eFundi sites, or contact your site of delivery eFundi Support Desk.

OR: Please attend eFundi training or stop by during office hours for additional help.

Efundi Tutorial

Efundi Tutorial

Efundi Tutorial

Efundi Tutorial

---

----

Contact students

Instructors

Page Group 1

Page Group 2

Page group 3

Distance Students

3 (3)

0 (2)

3 (3)

0 (10) 0

0

members in SITE INFO > MANAGE

GROUPS.

#### eFundi Support Desk:

**Call centre:** 018 285 5930

#### Campus support:

| Mafeking:                     | Potchefstroom:                 | Vanderbijlpark:           |
|-------------------------------|--------------------------------|---------------------------|
| Tel.: 018 389 2447            | Tel.: 018 285 2295             | Tel.: 016 910 3035/8      |
| Office: ADC Building, Block D | Office: Building E8, Room 107A | Office: Building 13, Room |
| Room G80                      |                                | SL313                     |

#### OR

Log a ticket: <a href="mailto:support.nwu.ac.za">support.nwu.ac.za</a>